# 2023-2024 学年 全国青少年航天创新大赛 申报系统操作说明

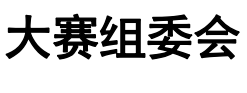

2024年01月

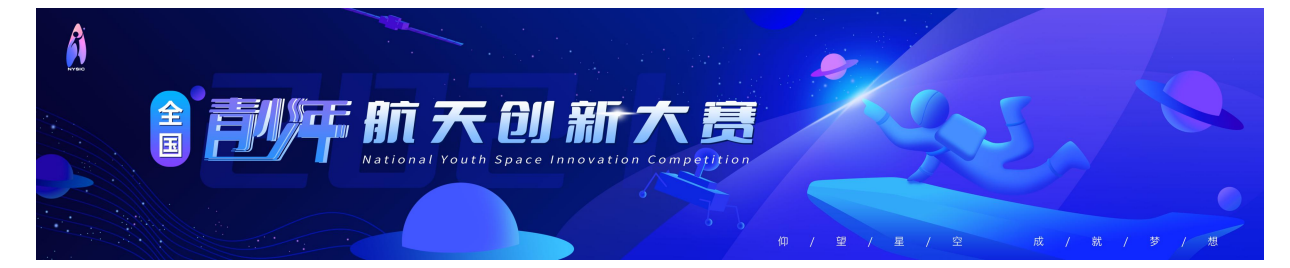

| B | 킆  |
|---|----|
|   | 、米 |

| — | 、大赛简介  | <b>`</b>      | 3   |
|---|--------|---------------|-----|
| = | 、大赛申报  | £             | 5   |
|   | 1. 如何获 | 得自己的帐号密码?     | 5   |
|   | 2. 忘记帐 | 号和密码怎么办?      | 5   |
|   | 3. 如何在 | 线申报?          | . 6 |
|   | 第一步:   | 『申报类别选择与参赛承诺』 | . 7 |
|   | 第二步:   | 『授权验证』        | . 8 |
|   | 第三步:   | 『填报信息』        | . 8 |
|   | 第四步:   | 『上传作品』        | 12  |
|   | 第五步:   | 『提交申报』        | 12  |
|   | 4. 如何查 | 看申报结果?        | 14  |
|   |        |               |     |

## 一、 大赛简介

航天事业是探索宇宙、富国强军、助力民族复兴的伟大事业,航天产业是代表国家综合 国力的重要行业,航天科技是高度综合集成、引领科技进步的高科技,带动着一批新兴学科 和新兴产业的发展。

全国青少年航天创新大赛(以下简称"大赛")经教育部批准由中国航天科技国际交流中 心主办,旨在弘扬航天精神、传播航天文化、普及航天知识,为青少年创新成长搭建全国性 赛事活动平台。拟通过组织青少年参与航天科学技术创意、设计、探究和工程实践活动,提 升青少年科技创新素养,发现和培养航天后备人才,服务中国航天事业发展和创新型国家建 设。

中国航天科技国际交流中心作为航天新闻传播主阵地、航天人才开发主基地、航天科普教育主力军、航天出版发行主渠道和航天国际交流主平台,具有航天工程实践与科技创新教育的丰富经验,抓总的"八一少年行"科普卫星于2016年底成功发射。该卫星的研制受到了 党和国家领导人及全社会的广泛关注,习近平总书记在给北京市八一学校小卫星研制团队学 生回信中要求"希望你们保持对知识的渴望,保持对探索的兴趣,培育科学精神,刻苦学习, 努力实践,带动更多青少年讲科学、爱科学、学科学、用科学,努力成长为祖国的栋梁之材, 将来更好为实现中华民族伟大复兴的中国梦贡献力量"。大赛以习总书记的回信精神为指南, 落实和践行习总书记的教育思想,举办可持续发展的青少年航天赛事活动。

2023-2024 学年全国青少年航天创新大赛设航天创意、太空探测竞技、航天科学探究与 创新设计三个竞赛单元及载人航天主题专项赛。

航天创意单元以航天相关的创意为主,意在激发参赛者对航天的兴趣,学习航天科学原 理,发挥想象力,完成航天相关问题的创意方案并进行呈现。

太空探测竞技单元以执行太空探测活动及任务为主,意在考察参赛者动手实践、编程、 机器人控制、人工智能技术应用等能力。

航天科学探究与创新设计单元以航天相关的探究与设计活动为主,意在考察参赛者开展 航天科学探究、产品设计或工程实践的能力,能够定义问题、分析需求、提出创新设计或解 决问题的方案并验证。

载人航天主题专项赛以载人航天为主题,按照创意、太空探测竞技、航天科学探究与创新设计单元分别设置赛项。

赛项具体设置如下:

#### 1. 航天创意赛

- 1.1 载人航天方向
- 1.2 深空探测方向
- 1.3 北斗导航应用方向

#### 2. 航天科学探究与创新设计单元

- 2.1 探究与创新赛-航天科技创新赛
- 2.2 探究与创新赛-天文望远镜设计制作与探究赛(允许所有赛区参与全国选拔赛)

#### 3. 太空探测竞技单元

- 3.1 竞技类比赛-星球车挑战赛
- 3.2 竞技类比赛-火星家园挑战赛
- 3.3 竞技类比赛-星际救援挑战赛
- 3.4 竞技类比赛-星际探索挑战赛
- 3.5 竞技类比赛-星矿探测挑战赛
- 3.6 竞技类比赛-无人机编程技能挑战赛
- 3.7 竞技类比赛-无人机操作技能挑战赛

#### 4. 载人航天主题专项赛

- 4.1 载人航天专项赛-空间站科学实验(试验)方案及实验(试验)装置设计赛
- 4.2 载人航天专项赛-筑梦天宫挑战赛

2023-2024 学年全国青少年航天创新大赛官专题网站地址:

http://nysic.declare.htgjjl.com/

各赛项具体要求说明,具体以官网发布的规则为准。

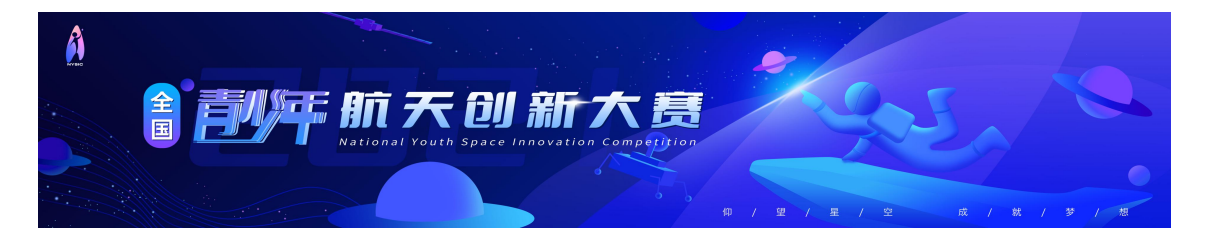

# 二、 大赛申报

### 1. 如何获得自己的帐号密码?

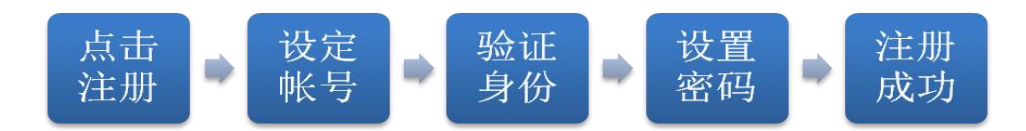

[1] 访问官网 ( http://nysic.declare.htgjjl.com/),点击顶部导航栏右侧的『注册』或 『登陆』。

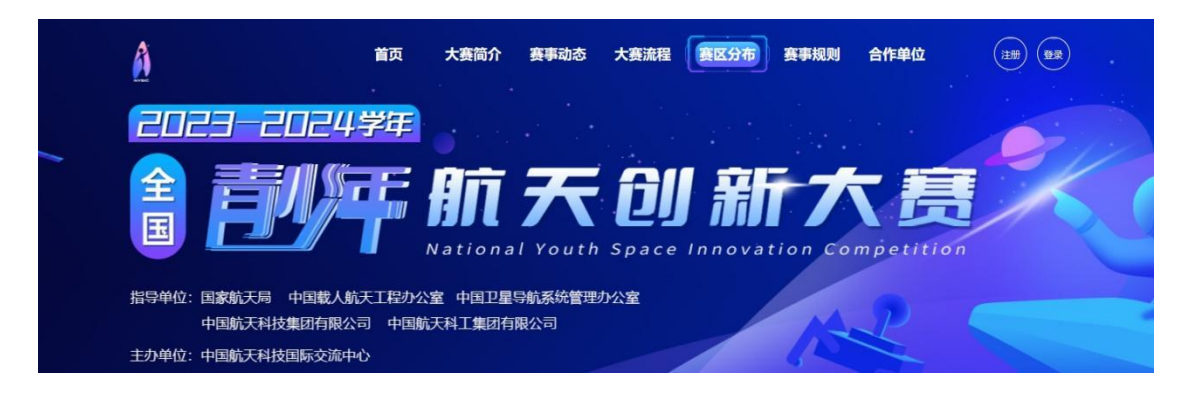

- [2] 默认为电子邮箱作为帐号,可以选择移动电话作为帐号。
- [3] 输入自己的电子邮箱或手机短信收到的验证码,验证本人身份。
- [4] 设定自己容易记忆且他人不易获知的密码,密码设置要求为:大写字母 小写字母 特殊 字符 加数字。
- [5] 注册成功, 自动登录系统验证帐号有效性。
- 特别提醒:如果在收件箱没有发现验证邮件,请到垃圾邮件或拦截队列查找,必要时可 点击再次发送验证邮件。如果长期收不到验证邮件,可致电010-59792520-5获得帮助。

#### 2. 忘记帐号和密码怎么办?

- [1]如果忘记了登录密码,请点击登录框下方的『忘记密码』,输入已经验证过的手机号码 或电子邮箱,就可以通过自己的邮箱激活手机接收验证码,验证身份后重新设置自己的 登录密码。
- [2] 如果忘记了帐号,实名认证用户可以通过输入姓名和证件号码获得帐号。

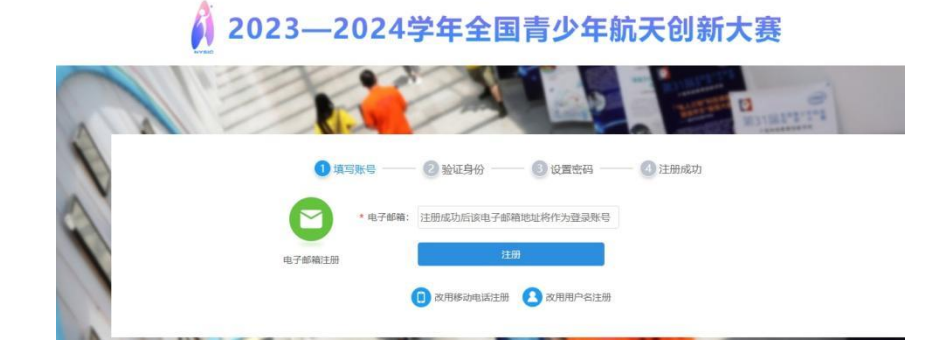

## 3. 如何在线申报?

完成在线申报需要经历以下步骤,其中填报信息包括赛队信息、参赛选手信息、辅导教师信息三部分内容,并按要求上传作品的相关文件。

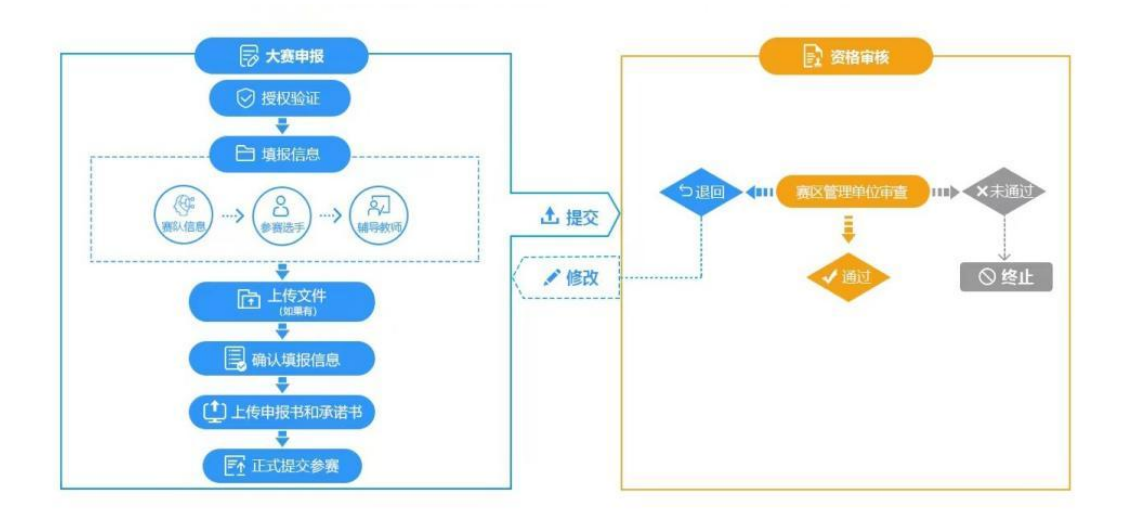

申报过程中如有问题,请查看活动咨询处的工作人员联系方式进行联络。也可以选择点击『操作指南』、『咨询答疑』查询了解申报流程及常见问题。

| 类型   | 姓名  | 单位                                  | 联系电话 | 电子邮箱 | 在线咨询 |
|------|-----|-------------------------------------|------|------|------|
| 申报咨询 | 100 | and the second second second second |      |      |      |
| 技术咨询 |     |                                     |      |      |      |
|      |     |                                     |      |      |      |
|      |     |                                     |      |      |      |
|      |     |                                     |      |      |      |
|      |     |                                     |      |      |      |
|      |     |                                     |      |      |      |

## 第一步: 『申报赛项选择与参赛承诺』

[1] 登录系统后,申报者需选择正确的赛项名称;然后点击 『+申报 2023-2024 学年全国航天创新大赛』,进入『确认承诺』页面。

| 航天创意<br>比赛 航天科技<br>创新赛                 | 天文望远<br>镜设计制<br>作与探究<br>赛 | *星球<br>车*挑战赛          | 星际救<br>" 挑战<br>赛 | 示探<br>兆战<br>調"挑战<br>赛<br>战勇 | 編<br>挑<br>作技能挑<br>战赛 | 空间站科学<br>实验(试验)<br>方案及实验<br>(试验)装置<br>设计赛 |
|----------------------------------------|---------------------------|-----------------------|------------------|-----------------------------|----------------------|-------------------------------------------|
| レントレビス (1997)<br>区域表授权申报<br>2024年2月-5月 | »                         | 区域赛资格审核<br>2024年3月-6月 | »»               | 总决赛参赛回执<br>2024年7月-8月       | »                    | <b>送決赛</b><br>2024年8月                     |
|                                        | (+                        | )申报2023—202           | 24学年全[           | 国青少年航天创新                    | 所大赛                  |                                           |

[2] 请认真阅读并同意承诺书内容后,方可继续申报;点击『开始申报』进入下一步。

| 承诺书                                                                                                  |
|----------------------------------------------------------------------------------------------------|
| 我(参赛队成员限1人的为参赛选手本人;参赛队成员多于1人为参赛选手授权代表),目愿参加2023-2024学年全国青少年航天创新大赛申报。                                 |
| 我承诺:                                                                                                 |
| 1.本赛队通过赛项参赛队遴选推荐,获得大赛参赛队申报授权码。                                                                       |
| 2.填报信息中所填写参赛队、参赛选手、辅导教师的信息均真实有效。                                                                     |
| 3.上传作品中所上传作品文件均符合赛项规定,内容为本赛队原创独立完成,著作权归属本赛队。                                                         |
| 4.正式提交参赛前,已检查核实所有增报信息和上传文件,符合申报要求和赛项规定。上传的《大赛申报表》和《大赛承诺书》均为系统自动生成,上传扫描文件中所涉及<br>签字盖章均真实有效。           |
| 5.所申报的人员信息和作品资料,同意接权各级管理机构在活动的组织管理、总结评估、研究分析、发展跟踪、宣传推广等各项工作中进行公益性使用。本人将履行有关义务和责任,积极配合各级管理机构做好后续有关工作。 |
| 6. 将合理安排申报时间,因本人原因导致:申请材料无效、未完成申报,未通过资格审核,愿意无条件接受相应后果。                                               |
|                                                                                                    |
| ☑ 我已经认真阅读并同意承诺书内容                                                                                    |
| 上一步                                                                                                  |

#### 温馨提示:

请务必选择正确的赛项名称;如果赛项选择错误,系统会提示赛项类别错误,无法
 继续参与申报。

## 第二步: 『授权验证』

[1] 申报赛队需填写获取的授权码,经系统验证后,下方会显示授权码的相关信息,点 击进入下一步。

|                                                                                                |                                                        |                   | ••••                | 是交申报日  | •••  | う 直询结果      |
|------------------------------------------------------------------------------------------------|--------------------------------------------------------|-------------------|---------------------|--------|------|-------------|
| <mark>操作说明</mark>                                                                              | <b>塞区管理单位分散给参</b> 塞                                    | R1                |                     |        |      |             |
| 3. 医外外间起来心动后,自己这个外交高级达到个也这些小人通过已<br>请正确地经常现所保密机,请完整性确填写由积极权弱,通过<br>每个接权码对应一个申报资格,不能重复使用,填写并保存由 | 復回自 <del>过中</del> 位反成和家領<br>資格验证才可以继续申报<br>报信息后将不能再次使用 | 977 No.<br>9<br>9 |                     |        |      |             |
|                                                                                                | 请输入申报授权码                                               |                   |                     |        |      |             |
|                                                                                                |                                                        | 验证授权              |                     |        |      |             |
|                                                                                                |                                                        | 上一步               |                     |        |      |             |
|                                                                                                |                                                        |                   |                     |        |      |             |
|                                                                                                |                                                        |                   | ···• <b>→ [~]</b> # | 腔申报Ⅱ   | •••  | 查询结果        |
| 一 操作说明                                                                                         |                                                        |                   |                     |        |      |             |
| ·参赛队申报授权码由中国航天科技国际交流中心提供,通过各<br>请正确选择赛项所属类别,请完整准确填写申报授权码,通过<br>每个授权码对应一个申报资格,不能重复使用,填写并保存明     | 7赛区管理单位发放给参赛<br>1资格验证才可以继续申报<br>1报信息后将不能再次使用           | ₩<br> .<br> .     |                     |        |      |             |
|                                                                                                |                                                        |                   | <b>•</b> 恭喜你,验证通过,『 | 可以继续申报 | 7.   |             |
|                                                                                                |                                                        | 验证授权              |                     |        |      |             |
|                                                                                                |                                                        |                   |                     |        |      |             |
| 授权码 授权塞区 搭                                                                                     | 权赛项 学段                                                 | 授权单位              | 授权渠道                | 联系人    | 联系方式 | 当前状态        |
| 授权码 授权赛区 授                                                                                     | 权赛项 学段                                                 | 授权单位              | 授权渠道                | 联系人    | 联系方式 | 当前状态<br>未使用 |

[2] 授权号获取:各赛区管理单位。

#### 温馨提示:

- 请务必在【本期活动】页面选择正确的赛项。
- 请在授权验证页面,输入完整且准确的授权码。

## 第三步: 『填报信息』

- [1] 填报信息包括赛队信息、参赛选手信息、辅导教师信息三部分内容。
- [2]不同赛项填写的赛队信息内容、参赛选手数量、辅导教师数量有所不同,具体以赛 项规则要求即申报系统系统页面提示为准。

[3] 赛队信息主要包括: 就读学段、所属赛区等; 填写并保存赛队信息或作品信息等, 系统根据赛项名称,提示参赛选手和辅导教师允许添加的数量。

| 说明                                                            |                                                            |                                                                               |                                            |                                                                                                    |     |           |
|---------------------------------------------------------------|------------------------------------------------------------|-------------------------------------------------------------------------------|--------------------------------------------|----------------------------------------------------------------------------------------------------|-----|-----------|
| 保所填信息完<br>标记*号的为必<br>项也鼓励填写<br>项内容可单独                         | 警围确、真实有效<br>如 <mark>道、未标记的方说</mark><br>所填信息仅限各<br>呆存,你可以多次 | 1、作为资格审核、作者档案<br><mark> 生殖顶 (不道写也可以保存)</mark><br>级管理机构在组织、管理、<br>填写多次修改,以最终提交 | 、活动组织的依据,正式拨<br>。<br>服务的各项工作中公益性很<br>版本为准。 | 交申请后未经允许将不能<br>用。                                                                                    | 修改。 |           |
| 赛队信息                                                          |                                                            |                                                                               |                                            |                                                                                                    |     |           |
|                                                               |                                                            |                                                                               |                                            |                                                                                                    |     | 1 赛队信息    |
| (编号:                                                          |                                                            |                                                                               |                                            |                                                                                                    |     | ( APP/7-2 |
| 而名称: 航天                                                       | 创意比赛                                                       |                                                                               |                                            |                                                                                                    |     | 2 \$201   |
| 学段: 情辺                                                        | B¥                                                         | -                                                                             |                                            |                                                                                                    |     | 3 辅导数师    |
| <b>譲区: 北京</b>                                                 | 请选择                                                        | *                                                                             |                                            |                                                                                                    |     |           |
| 品名称:                                                          |                                                            |                                                                               |                                            |                                                                                                    |     |           |
| 識別: 清透                                                        | 睦圣                                                         | *                                                                             |                                            |                                                                                                    |     |           |
| 朝萄述: 添加                                                       | 叱关键词                                                       |                                                                               |                                            |                                                                                                    |     |           |
| 目简介: 清深                                                       | 用通俗易懂的文字                                                   | 向社会公众介绍你的项目,限                                                                 | 350字。                                      |                                                                                                    |     |           |
|                                                               |                                                            |                                                                               |                                            |                                                                                                    |     |           |
|                                                               |                                                            |                                                                               |                                            |                                                                                                    |     |           |
|                                                               |                                                            |                                                                               |                                            |                                                                                                    |     |           |
|                                                               |                                                            |                                                                               |                                            |                                                                                                    |     |           |
| 允许                                                            | F输入: 350字 E                                                | 已经输入: 0字 还可输入:                                                                | 350字                                       |                                                                                                    |     |           |
|                                                               |                                                            |                                                                               |                                            |                                                                                                    |     |           |
|                                                               |                                                            |                                                                               |                                            |                                                                                                    |     |           |
|                                                               |                                                            |                                                                               | 保存我认信息                                     |                                                                                                    |     |           |
|                                                               |                                                            |                                                                               | 保存我认信息                                     |                                                                                                    |     |           |
|                                                               |                                                            |                                                                               | 保存觀入信息                                     |                                                                                                    |     |           |
|                                                               |                                                            | ۲                                                                             | 保存觀从信息                                     |                                                                                                    |     |           |
|                                                               |                                                            |                                                                               | <del>保存</del> 難从信息                         |                                                                                                    |     |           |
| 参赛选手                                                          | Ē                                                          |                                                                               | 保存報从信息                                     |                                                                                                    |     |           |
| 参赛选手                                                          | Ē                                                          |                                                                               | 受行意见信息                                     |                                                                                                    |     |           |
| 参赛选到                                                          | Ē                                                          | 14-2                                                                          | <b>受存款</b> 低息                              | 受持                                                                                                   | ±20 | 温作        |
| 参赛选手                                                          | Ē                                                          | □<br>姓名                                                                       | <del>保持期后的</del><br>地区                     | 学校                                                                                                   | 年级  | 操作        |
| 参赛选手                                                          | Ē                                                          | □<br>姓名                                                                       | <del>侯/#認从信息</del><br>地区                   | 学校                                                                                                   | 年级  | 操作        |
| ■ 参赛选=<br>序号                                                  | Ē                                                          | ■                                                                             | <b>侯狩總以信息</b><br>地区                        | 学校                                                                                                   | 年级  | 操作        |
| ■ 参赛选手<br>序号                                                  | Ē                                                          | 世名                                                                            | <b>侯祥總以信息</b><br>地区                        | 学校                                                                                                   | 年级  | 操作        |
| 多赛选                                                           | Ē                                                          | 陞名                                                                            | @###UELEE<br>地区<br>① 液加                    | 学校                                                                                                   | 年级  | 操作        |
| 多赛选手                                                          | Ē                                                          | 陞名                                                                            | @###UE息<br>地区<br>① 液加                      | 学校                                                                                                   | 年级  | 操作        |
| 多赛选手                                                          | Ē                                                          | 陞名                                                                            | @###UE自<br>地区<br>① 预加                      | 学校                                                                                                   | 年級  | 操作        |
| 参赛选           序号                                              | Ē                                                          | 陞名                                                                            | @###UE息<br>地区<br>① 液加                      | 学校                                                                                                   | 年级  | 操作        |
| <ul> <li>参赛选手</li> <li>序号</li> <li>辅导教/(</li> </ul>           | Ē<br>                                                      | 陞名                                                                            | @###UE息<br>地区<br>(→ 添加                     | 学校                                                                                                   | 年级  | 操作        |
| <ul> <li>参赛选手</li> <li>序号</li> <li>辅导教训</li> </ul>            | Ē<br>                                                      | 陞名                                                                            | @###UE息<br>地区<br>€ 液加                      | 学校                                                                                                   | 年级  | 操作        |
| <ul> <li>参赛选:</li> <li>序号</li> <li>辅导教/</li> <li>序</li> </ul> |                                                            | 世名                                                                            | @###UELEE<br>地区<br>● 液加                    | 学校                                                                                                   | 年级  | 操作        |
| <ul> <li>参赛选手</li> <li>序号</li> <li>辅导教/</li> <li>序</li> </ul> |                                                            | 世名                                                                            |                                            | 学校<br><b> </b>                                                                                       | 年级  | 操作        |
| <ul> <li>参赛选=</li> <li>序号</li> <li>辅导教训</li> <li>序</li> </ul> |                                                            | 世名                                                                            | ###<br>#<br>#<br>#<br>#<br>#<br>#<br>#     | 学校<br><b>登選送手</b>                                                                                    | 年级  | 操作        |
| <ul> <li>参赛选手</li> <li>序号</li> <li>辅导教训</li> <li>序</li> </ul> |                                                            | 世名                                                                            | ###<br>地区                                  | 学校<br>参赛选手                                                                                           | 年级  | 操作        |
| <ul> <li>参赛选=</li> <li>序号</li> <li>辅导教训</li> <li>序</li> </ul> |                                                            | 世名                                                                            | @####X.fdl<br>地区<br>① 液加<br>18             | 学校<br>教选手                                                                                            | 学校  | 操作        |
| <ul> <li>参赛选手</li> <li>序号</li> <li>辅导教训</li> <li>序</li> </ul> | Ē.                                                         | 世名                                                                            | @####UELELE<br>地区<br>① 液加                  | 学校<br>参赛选手<br>蒸<br>素<br>素<br>子<br>秋<br>二<br>二<br>二<br>二<br>二<br>二<br>二<br>二<br>二<br>二<br>二<br>二<br>二 | 学校  | 操作<br>操作  |
| <ul> <li>参赛选手</li> <li>序号</li> <li>辅导教训</li> <li>序</li> </ul> |                                                            | 世名                                                                            | @###ULE<br>地区<br>① 液加<br>地区                | 学校<br>参赛选手<br>王<br>奉 <b>争</b> 教师                                                                     | 学校  | 操作<br>操作  |

[4] 参赛选手信息主要包括:身份信息(姓名、出生日期、身份证、证件照等)、就读信息(学校、年级、班级等)、身体状况(过敏源、健康状况)、联系方式(电话、邮箱等)、家庭状况(姓名、关系、身份证、联系方式、工作单位等1名监护人信息)。

| *姓 名:                                                                                                    |                                                                                                    |                                                                                                    | 至结门中坦人是终           | 明治之数据为准 前方车等得了                                                                                                    |                             | CALLERS WAS TROUBER. |
|----------------------------------------------------------------------------------------------------|----------------------------------------------------------------------------------------------------|----------------------------------------------------------------------------------------------------|--------------------|----------------------------------------------------------------------------------------------------|-----------------------------|----------------------|
| *件 刷                                                                                                    | し の里の井                                                                                                    |                                                                                                    | ACCURATE DOL VERSA |                                                                                                    |                             |                      |
| · 任 □.                                                                                                    | ~ <del>~</del> ~~                                                                                                    |                                                                                                    |                    |                                                                                                    |                             |                      |
| т П:                                                                                                    |                                                                                                    |                                                                                                    |                    |                                                                                                    |                             |                      |
| *民 族:                                                                                                    | 请选择                                                                                                    | *                                                                                                   |                    |                                                                                                    |                             |                      |
| *证件类型:                                                                                                    | 请选择                                                                                                    | *                                                                                                   |                    |                                                                                                    |                             |                      |
| *证件号码:                                                                                                    | 请输入证件号码                                                                                                    |                                                                                                    |                    |                                                                                                    |                             |                      |
|                                                                                                    |                                                                                                    |                                                                                                    | m /                | R/m                                                                                                    |                             | ① 前 Q                |
|                                                                                                    |                                                                                                    |                                                                                                    |                    | N13                                                                                                    |                             |                      |
|                                                                                                    |                                                                                                    |                                                                                                    |                    |                                                                                                    |                             |                      |
| 就读信息                                                                                                    |                                                                                                    |                                                                                                    |                    |                                                                                                    |                             |                      |
| *来 自:                                                                                                    | 北京-东城区                                                                                                    |                                                                                                    | () ±01             | 5政规划有调整遭反接工作人员(                                                                                                    | 修订。                         |                      |
| *学段:                                                                                                    | 小学                                                                                                    |                                                                                                    | -                  |                                                                                                    |                             |                      |
|                                                                                                    |                                                                                                    |                                                                                                    |                    |                                                                                                    |                             |                      |
| ^チ 校:                                                                                                    | ③ 请务必填写学校公室全称: 将用于                                                                                                    | F获奖名单公示                                                                                             | 、电子证书生成等;则         | S统以申报人最终提交名称为准                                                                                                    | , 如 <mark>有错误不予更改, 后</mark> | 美自负,                 |
| *年级:                                                                                                    | 请选择                                                                                                    |                                                                                                    | *                  |                                                                                                    |                             |                      |
| 班级:                                                                                                    | 请填写完整准确的班级名称                                                                                                    |                                                                                                    |                    |                                                                                                    |                             |                      |
| 学籍号:                                                                                                    |                                                                                                    |                                                                                                    | <b>③</b> 漢3        | 8全国学籍号,没有可填无。                                                                                                    |                             |                      |
|                                                                                                    |                                                                                                    |                                                                                                    |                    |                                                                                                    |                             |                      |
|                                                                                                    |                                                                                                    |                                                                                                    | . □ €              | 将                                                                                                    |                             |                      |
|                                                                                                    |                                                                                                    |                                                                                                    |                    |                                                                                                    |                             |                      |
|                                                                                                    |                                                                                                    |                                                                                                    |                    |                                                                                                    |                             |                      |
| 7 自休护况-                                                                                                    |                                                                                                    |                                                                                                    |                    |                                                                                                    |                             |                      |
|                                                                                                    |                                                                                                    |                                                                                                    |                    |                                                                                                    |                             |                      |
| * 过敏酒·                                                                                                    |                                                                                                    | 山本道室                                                                                                |                    |                                                                                                    |                             |                      |
| *过敏源:<br>*健康状况:                                                                                                    | ○无 ○有 ④如有过敏源、清如                                                                                                    | 口实填写。                                                                                               |                    |                                                                                                    |                             |                      |
| * 过敏源:<br>*健康状况:                                                                                                    | ○无 ○有 ●如有过敏源、 清如<br>○健康 ○既往病史 ○其他                                                                                                    | 1实演写。                                                                                               |                    |                                                                                                    |                             |                      |
| *过敏源:<br>*健康状况:                                                                                                    | ○元 ○有 ①如有过敏源、清如<br>○健康 ○既往病史 ○其他                                                                                                    | 四交演写。                                                                                               |                    | 来存                                                                                                    |                             |                      |
| * 过敏源:<br>* 健康状况:                                                                                                    | ○元 ○有 ●如有过敏速, 清知<br>○健康 ○既往病史 ○其他                                                                                                    | 山交漢弓。                                                                                               |                    | 采存                                                                                                    |                             |                      |
| <ul> <li>*过敏源:</li> <li>*健康状况:</li> </ul>                                                                                                    | ○无 ○有 ●知宵过歌源、蒲虹<br>○健康 ○既往病史 ○其他                                                                                                    | 山实演写。                                                                                               |                    | RÆ                                                                                                    |                             |                      |
| * 过敏源:<br>* 健康状况:<br>• 健康状元:                                                                                                    | <ul> <li>○元 ○有 ●知宵过歌源. 書助</li> <li>○健康 ○既住病史 ○其他</li> </ul>                                                                                                    | 口实读写。                                                                                               | e e                | RF                                                                                                    |                             |                      |
| <ul> <li>*过敏源:</li> <li>*健康状况:</li> <li>健康状况:</li> <li>● 健康状况:</li> <li>● 健康状况:</li> </ul>                                                                                                    | ○无 ○有 ④如育は製漆、書址<br>○健康 ○既始廃史 ○其他                                                                                                    | 山立漢弓,                                                                                               | E (                | ₹存<br>●例: 123456@qq.com                                                                                                    |                             |                      |
| <ul> <li>・过敏源:</li> <li>・健康状況:</li> <li>・健康状況:</li> <li>・ 職家方式-</li> <li>・ 电子邮箱:</li> <li>・ 移动电话:</li> </ul>                                                                                                    | <ul> <li>○元 ○有 ● 20 有は数源. 満知</li> <li>○健康 ○既住病史 ○其他</li> <li>+86 ▼</li> </ul>                                                                                                    | 10支援号,                                                                                              |                    | <ul> <li>・・     <li>・・     <li>・・     <li>・・     <li>・・     <li>・・     <li>・・     <li>・・     <li>・     <li>・・     <li>・・     <li>・     <li>・・     <li>・     <li>・     <li>・・     <li>・     <li>・     <li>・</li> <li>・     <li>・</li> <li>・     <li>・</li> <li>・     <li>・</li> <li>・</li></li></li></li></li></li></li></li></li></li></li></li></li></li></li></li></li></li></li></li></li></li></ul>                                                                                                    |                             |                      |
| <ul> <li>・过敏源:</li> <li>・健康状況:</li> <li>・健康状況:</li> <li>・ 健康状況:</li> <li>・ 健康状況:</li> <li>・ 健康状況:</li> <li>・ 健康状況:</li> <li>・ 健康状況:</li> <li>・ 健康状況:</li> <li>・ 健康状況:</li> <li>・ 健康状況:</li> <li>・ 健康状況:</li> <li>・ 健康状況:</li> <li>・ 健康状況:</li> <li>・ 健康状況:</li> <li>・ 健康状況:</li> <li>・ 健康状況:</li> <li>・ 健康状況:</li> <li>・ 健康状況:</li> <li>・ 健康状況:</li> </ul>                                                                                                    | <ul> <li>○元 ○有 ●如有过数源. 満知</li> <li>○健康 ○既住病史 ○其他</li> <li>+98 ▼</li> <li>QQ</li> </ul>                                                                                                    | a女演写。<br>微信                                                                                         |                    | ● 例: 123456@qq.com<br>●例: 18611290000                                                                                                    |                             |                      |
| * 过敏源:<br>* 健康状况:<br>* 健康状况:<br>* 电子邮箱:<br>* 电子邮箱:<br>即时画讯:<br>邮寄地址:                                                                                                    | <ul> <li>○元 ○有 ●如有は歌源. 満知</li> <li>○健康 ○既住病史 ○其他</li> <li>+66 ▼</li> <li>QQ</li> <li>北京・死城区</li> </ul>                                                                                                    | <b>政境军,</b><br>微信                                                                                   |                    | <ul> <li>● 例: 123456@qq.com</li> <li>● 例: 18611290000</li> <li>● 例于和激演的资料、证书、第</li> </ul>                                                                                                    | 炭焼棒                         |                      |
| * 过敏源:<br>* 健康状况:<br>* 健康状况:<br>* 电子邮箱:<br>* 移动电话:<br>即时通讯:<br>郎骞地址:                                                                                                    | <ul> <li>○元 ○有 ●如有以政法, 満近</li> <li>○健康 ○氏(由房史 ○ 其他</li> <li>◆</li> <li>+66 ▼</li> <li>QQ</li> <li>北京・东城区</li> <li>沖田地北, 福納到「沖号</li> </ul>                                                                                                    | <b>政法</b> 译<br>(然信                                                                                  |                    | <ul> <li>研: 123456@qq.com</li> <li>例: 18611290000</li> <li>例用于和英语动资料、证书、\$</li> </ul>                                                                                                    | 定情等                         |                      |
| * 过载源:<br>* 健康状况:<br>* 健康状况:<br>* 电子邮箱:<br>* 电子邮箱:<br>即时通讯:<br>即或编码:                                                                                                    | <ul> <li>○元 ○有 ●如有过歌孫. 書北</li> <li>○健康 ○既住病史 ○其他</li> <li>+86 ▼</li> <li>QQ</li> <li>北京·芬城区</li> <li>沖田地址、精确到10時号</li> </ul>                                                                                                    | a <b>女演号。</b><br>微信                                                                                 |                    | <ul> <li>研: 123456@qq.com</li> <li>例: 16611290000</li> <li>()用于部署演动資料、证书、8</li> </ul>                                                                                                    | 交開等                         |                      |
| <ul> <li>· 过载源:</li> <li>· 健康状況:</li> <li>· 健康状況:</li> <li>· 健康状況:</li> <li>· 电子邮箱:</li> <li>· 移动电话:</li> <li>即时通讯:</li> <li>邮寄地址:</li> <li>即政编码:</li> </ul>                                                                                                    | <ul> <li>○元 ○有 ●如有过数法 書料</li> <li>○健康 ○氏住病史 ○其他</li> <li>+86 ▼</li> <li>QQ</li> <li>北京・牙城区</li> <li>洋田地北、精調到10時号</li> </ul>                                                                                                    | <b>政法等</b> 。<br>(次信)                                                                                |                    | <ul> <li>(引: 123456@qq.com)</li> <li>(引: 16611290000</li> <li>(引用于範疇演动資料、 仮用、 8</li> </ul>                                                                                                    | 奖得等                         |                      |
| * 过载源:<br>• 健康状况:<br>• 健康状况:<br>• 电子邮箱:<br>• 移动电话:<br>即时通讯:<br>邮家地址:<br>邮政编码:                                                                                                    | <ul> <li>○元 ○有 ●如有过歌源. 書料</li> <li>○健康 ○既往陽史 ○其他</li> <li>◆</li> <li>◆</li> <li>QQ</li> <li>北京·芬城区</li> <li>洋田地址、精确到门牌号</li> </ul>                                                                                                    | 微信                                                                                                  |                    | <ul> <li>(明: 123456@qq.com</li> <li>(明: 1861129000)</li> <li>(明: 用于部套活动資料、 征井、 5</li> <li>(現存)</li> </ul>                                                                                                    | 定路等                         |                      |
| * 过载源:<br>* 健康状况:<br>* 健康状况:<br>* 电子即箱:<br>* 移动电话:<br>即时通讯:<br>即或编码:                                                                                                    | <ul> <li>○元 ○有 ●如有过歌源、書料</li> <li>○健康 ○既住病史 ○其他</li> <li>+96 ▼</li> <li>QQ</li> <li>北京・芬城区</li> <li>洋田地址、精确到□牌号</li> </ul>                                                                                                    | 微信                                                                                                  |                    | <ul> <li>() 例: 123456@qq.com</li> <li>() 例: 18611290000</li> <li>() 用于部署成功資料、 仮井、8</li> <li>() R存存</li> </ul>                                                                                                    | 定法等                         |                      |
| * 过敏源:<br>* 健康状况:<br>* 健康状况:<br>* 电子邮箱:<br>* 移动电话:<br>即时通讯:<br>邮寄地址:                                                                                                    | <ul> <li>○元 ○有 ●如有过歌源. 書料</li> <li>○健康 ○既住房史 ○其他</li> <li>+98 ▼</li> <li>QQ</li> <li>北京·牙城区</li> <li>洋田地址, 精魂到 □牌号</li> </ul>                                                                                                    | <b>政法</b> 第5。<br>(数)信                                                                               |                    | 最存<br>・<br>例: 123456@qq.com<br>・<br>例: 18611290000<br>・<br>の<br>用于報賓道动資料、 証书、8<br>最存                                                                                                    | <i>实</i> 病等                 |                      |
| <ul> <li>・ 过敏)原:</li> <li>・ 健康状況:</li> <li>・ 健康状況:</li> <li>・ 健康状況:</li> <li>・ 电子邮箱:</li> <li>・ 移动电话:</li> <li>即时通讯:</li> <li>郎寄地址:</li> <li>即政编码:</li> <li>3 家庭情况</li></ul>                                                                                                    | <ul> <li>○元 ○有 ●知雨过歌源. 書料</li> <li>○健康 ○既住頃史 ○其他</li> <li>+98 ▼</li> <li>QQ</li> <li>北原・牙城区</li> <li>洋田世北,相鳴別 □牌号</li> </ul>                                                                                                    | (数)<br>数)<br>(数)<br>(数)<br>(数)<br>(1)<br>(1)<br>(1)<br>(1)<br>(1)<br>(1)<br>(1)<br>(1)<br>(1)<br>(1 |                    | <ul> <li>() 毎: 123456@qq.com</li> <li>() 毎: 18611290000</li> <li>() 用于部者減功資料、 征井、 8</li> <li>() 飛子部者減功資料、 征井、 8</li> </ul>                                                                                                    | <i>资</i> 牌等                 |                      |
| <ul> <li>・ 过敏源:</li> <li>・ 健康状況:</li> <li>・ 健康状況:</li> <li>・ 健康状況:</li> <li>・ 电子邮箱:</li> <li>・ 移动电话:</li> <li>即时通讯:</li> <li>即時通讯:</li> <li>         即時通讯:</li> <li>         即政编码:</li> </ul>                                                                                                    | <ul> <li>○元 ○有 ●知用过歌源 書記</li> <li>○健康 ○既住院史 ○其他</li> <li>+58 ▼</li> <li>QQ</li> <li>北京・京城区</li> <li>洋田地址, 稲嶋町□牌号</li> </ul>                                                                                                    | 微信                                                                                                  |                    | <ul> <li>()例: 123456@qq.com</li> <li>()例: 18611290000</li> <li>()用于総置減均資料、 征井、 8</li> <li>()</li> <li>()</li></ul>                                                                                                    | 2(6年                        |                      |
| <ul> <li>过载观察:</li> <li>健康状况:</li> <li>健康状况:</li> <li>健康状况:</li> <li>● 健康状况:</li> <li>● 御家市地道:</li> <li>● 即时通讯:</li> <li>● 即时通讯:</li> <li>● □ 回时通讯:</li> <li>● □ 回时通讯:</li> <li>● □ 回时通讯:</li> <li>● □ 回日:</li> <li>● □ 回日:</li> <li>● □ 回日:</li> <li>● □ 回日:</li> <li>● □ 回日:</li> <li>● □ 回日:</li> <li>● □ 回日:</li> <li>● □ □ □ □ □ □ □ □ □ □ □ □ □ □ □ □ □ □ □</li></ul> | <ul> <li>○元 ○有 ● xa有は数法、第</li> <li>○健康 ○氏(由床史 ○ 其他</li> <li>+66 ▼</li> <li>QQ</li> <li>北京・万城区</li> <li>洋和12512, 補助則「」除号</li> </ul>                                                                                                    | (次信)                                                                                                |                    | <ul> <li>(計算)</li> <li>(計算)</li> <li>(11)</li> <li>(11)</li>     &lt;</ul>                                                                                                    | 定情等                         |                      |
| * 过载观察:<br>* 过载观察:<br>* 健康状况:<br>* 健康状况:<br>* 电子邮箱:<br>* 电子邮箱:<br>即时通讯:<br>即时通讯:<br>即动编码:<br>* 监护人姓名:<br>* 性别:                                                                                                    | <ul> <li>○元 ○有 ●如有过数法. 書北</li> <li>○健康 ○既住病史 ○其他</li> <li>+86 ▼</li> <li>QQ</li> <li>北京·芬城区</li> <li>洋田地址、和時到10時号</li> <li>○男 ○女</li> <li>(第44.8</li> </ul>                                                                                                    | 2.<br>(次)(宮)<br>(次)(宮)<br>(二)<br>(二)<br>(二)<br>(二)<br>(二)<br>(二)<br>(二)<br>(二                       |                    | <ul> <li>税存</li> <li>例: 123456@qq.com</li> <li>例: 18611290000</li> <li>例用于部項活動資料、 正市、 \$</li> <li>就存</li> </ul>                                                                                                    | 实际等                         |                      |
| * 过敏源:<br>• 健康状况:<br>• 健康状况:<br>• 健康状况:<br>• 电子邮箱:<br>• 形动电话:<br>即时通讯:<br>· 即动编码:<br>· 二、· · · · · · · · · · · · · · · · · ·                                                                                                     | <ul> <li>○元 ○有 ●如有过数法 書料</li> <li>○健康 ○氏住病史 ○其他</li> <li>◆</li> <li>◆</li> <li>◆</li> <li>QQ</li> <li>北京・茶城区</li> <li>沖田地北、和論到町)沖号</li> <li>○ (男 ○女)</li> <li>衛走塔</li> <li>(第二)</li> </ul>                                                                                                    | 2014年7.                                                                                             |                    | <ul> <li>研: 123456@qq.com</li> <li>例: 16611290000</li> <li>例用于結實演動資料、使用、各</li> <li>RFF</li> </ul>                                                                                                    | 或陽等                         |                      |
| * 过敏源:<br>* 健康状况:<br>* 健康状况:<br>* 健康状况:<br>* 电子邮箱:<br>* 移动电话:<br>即时通讯:<br>邮吻地通讯:<br>邮政编码:<br>* 监护人姓名:<br>* 生别:<br>民族:<br>* 与选手关系:                                                                                                    | <ul> <li>○元 ○有 ●如雨は歌孫. 書料</li> <li>○健康 ○氏住病史 ○其他</li> <li>+86 ▼</li> <li>QQ</li> <li>北京·芬城区</li> <li>汴田地址、精确到1〕時号</li> <li>○男 ○女</li> <li>清选择</li> <li>靖选择</li> </ul>                                                                                                    | 微信                                                                                                  |                    | <ul> <li>(利: 123456@qq.com)</li> <li>(利: 16611290000)</li> <li>(利: 16611290000)</li> <li>(利: 16611290000)</li> <li>(利: 16611290000)</li> </ul>                                                                                                    | 2.清晰                        |                      |
| * 过载源:<br>* 建敏原:<br>* 健康状况:<br>* 健康状况:<br>* 电子邮箱:<br>* 移动电话:<br>即时通讯:<br>邮家地址:<br>邮政编码:<br>* 型护人姓名:<br>* 生别:<br>民族:<br>* 与选手关系:<br>证件号码:                                                                                                    | <ul> <li>○元 ○有 ●如雨过歌源. 書料</li> <li>○健康 ○既往陽史 ○其他</li> <li>● 486 ▼</li> <li>QQ</li> <li>北京·芬城区</li> <li>洋田地址、精确到门牌号</li> <li>○男 ○女</li> <li>清志経</li> <li>「雨志経</li> </ul>                                                                                                    | (次信)                                                                                                |                    | <ul> <li>(計算)</li> <li>(引): 123456@qq.com</li> <li>(引): 18611290000</li> <li>(引): 18611290000</li> <li>(1): 18611290000</li> <li>(1): 18611290000</li> <li>(</li></ul> | 定路带                         |                      |
| <ul> <li>· 过载郑厚:</li> <li>· 健康状况:</li> <li>· 健康状况:</li> <li>· 健康状况:</li> <li>· 电子即增:</li> <li>· 移动电话:</li> <li>即时通讯:</li> <li>即时通讯:</li> <li>即或编码:</li> <li>· 即政编码:</li> <li>· 室庭情况-</li> <li>· 性别:</li> <li>· 长知:</li> <li>· 专选手关系:</li> <li>· 运件号码:</li> <li>· 移动电话:</li> </ul>                                                                                                    | <ul> <li>○元 ○有 ●如雨山歌浜、蒙北</li> <li>○健康 ○既住病史 ○其他</li> <li>+86 ▼</li> <li>QQ</li> <li>北京·芬城区</li> <li>洋田町北、精确到10時号</li> <li>「男 ○女</li> <li>薄去塔</li> <li>「清去塔</li> <li>+86 ▼</li> </ul>                                                                                                    | 微信                                                                                                  |                    | <ul> <li>(引: 123456@qq.com</li> <li>(引: 18611290000</li> <li>(利: 日本部営業制度料、 仮井、 書</li> <li>(引: 日本部営業制度)</li> <li>(引: 日本日1290000</li> </ul>                                                                                                    | 迎播寺                         |                      |
| <ul> <li>· 过载初厚:</li> <li>· 建康秋兄:</li> <li>· 健康秋兄:</li> <li>· 健康秋兄:</li> <li>· 电子即箱:</li> <li>· 移动电话:</li> <li>即时通讯:</li> <li>即时通讯:</li> <li>即或编码:</li> <li>· 或功编码:</li> <li>· 应护人姓名:</li> <li>· 性別:</li> <li>· 民族:</li> <li>· 与选手关系:</li> <li>· 运行号码:</li> <li>· 移动电话:</li> <li>电子邮箱:</li> </ul>                                                                                                    | <ul> <li>○元 ○有 ●如雨山歌浜、書料</li> <li>○健康 ○既住病史 ○其他</li> <li>+86 ▼</li> <li>QQ</li> <li>北京·芬城区</li> <li>洋田忠社、精确到「」牌号</li> <li>○男 ○女</li> <li>清査塔</li> <li>+86 ▼</li> </ul>                                                                                                    | (次)信                                                                                                |                    | <ul> <li>(引: 123456@qq.com</li> <li>(引: 18611290000</li> <li>(引: 18611290000</li> <li>(引: 18611290000</li> <li>(引: 18611290000</li> <li>(引: 18611290000</li> <li>(引: 18611290000</li> </ul>                                                                                                    | 此消毒                         |                      |
| <ul> <li>· 过载观察:</li> <li>· 建酸水泥:</li> <li>· 健康状況:</li> <li>· 健康状況:</li> <li>· 电子部增:</li> <li>· 移动电话:</li> <li>即时通讯:</li> <li>即时通讯:</li> <li>即时通讯:</li> <li>即时通讯:</li> <li>即时通讯:</li> <li>· 即时通讯:</li> <li>· 即时通讯:</li> <li>· 和政编码:</li> <li>· 如政编码:</li> <li>· 与选手关系:</li> <li>· 与选手关系:</li> <li>· 与选手关系:</li> <li>· 与选手关系:</li> <li>· 专动电话:</li> <li>· 专动电话:</li> <li>· 专动电话:</li> <li>· 专动电话:</li> <li>· 日子邮箱:</li> <li>工作单位:</li> </ul>                                                                                                    | <ul> <li>○元 ○有 ●如雨山歌源、書料</li> <li>○健康 ○氏住房史 ○其他</li> <li>+86 ▼</li> <li>(項</li> <li>2Q</li> <li>北京・芬城区</li> <li>洋田市社、精确知じ牌号</li> <li>(予用)</li> <li>(第四)</li> <li>(第四)</li> <li>(11)</li> <li>(11)</li> <li>(11)</li> <li>(11)</li> <li>(11)</li> <li>(11)</li> <li>(11)</li> <li>(11)</li> <li>(11)<!--</td--><td></td><td></td><td><ul> <li>() 例: 123456@qq.com</li> <li>() 例: 18611290000</li> <li>() 用于部署派动資料、 仮井、 営</li> <li>() 得: 18611290000</li> <li>() 例: 18611290000</li> <li>() 例: 123456@qq.com</li> </ul></td><td><b>岩陽等</b></td><td></td></li></ul> |                                                                                                    |                    | <ul> <li>() 例: 123456@qq.com</li> <li>() 例: 18611290000</li> <li>() 用于部署派动資料、 仮井、 営</li> <li>() 得: 18611290000</li> <li>() 例: 18611290000</li> <li>() 例: 123456@qq.com</li> </ul>                                                                                                    | <b>岩陽等</b>                  |                      |
| <ul> <li>· 过载观察:</li> <li>· 建酸素方式-</li> <li>· 使康秋兄:</li> <li>· 使康秋兄:</li> <li>· 专用子邮箱:</li> <li>· 移动电话:</li> <li>即时周讯:</li> <li>即时周讯:</li> <li>即或编码:</li> <li>· 如政编码:</li> <li>· 如政,编码:</li> <li>· 如政,编码:</li> <li>· 与选手关系:</li> <li>· 与选手关系:</li> <li>· 运往中喝码:</li> <li>· 专动电话::</li> <li>电子邮箱:</li> <li>工作单位:</li> </ul>                                                                                                    | <ul> <li>○元 ○有 ●xx雨は歌源、書料</li> <li>○健康 ○氏住房史 ○其他</li> <li>◆98 ▼</li> <li>QQ</li> <li>北京・牙城区</li> <li>洋田市社、精确到ご牌号</li> <li>○男 ○女</li> <li>環告路</li> <li>◆86 ▼</li> <li></li> <li>◆86 ▼</li> <li></li> <li>◆86 ▼</li> <li></li> <li>◆86 ▼</li> <li></li> <li>◆86 ▼</li> <li></li> </ul>                                                                                                    |                                                                                                    |                    | <ul> <li>(例: 123456@qq.com</li> <li>(例: 18611290000</li> <li>(例: 用于部署演动資料、 征井、 8</li> <li>(例: 18611280000</li> <li>(例: 18611280000</li> <li>(例: 123456@qq.com</li> </ul>                                                                                                    |                             |                      |
| <ul> <li>· 过敏顺序:</li> <li>· 健康状况:</li> <li>· 健康状况:</li> <li>· 健康状况:</li> <li>· 健康状况:</li> <li>· 电子邮箱:</li> <li>· 移动电话:</li> <li>即时通讯:</li> <li>邱政编码:</li> <li>· 监护人姓名:</li> <li>· 性别:</li> <li>· 民族:</li> <li>· 与选手关系:</li> <li>· 证件号码:</li> <li>· 移动电话:</li> <li>电子邮箱:</li> <li>工作单位:</li> </ul>                                                                                                    | <ul> <li>○元 ○有 ●xx雨は歓迎、書北</li> <li>○健康 ○氏住房史 ○其他</li> <li>◆98 ▼</li> <li>QQ</li> <li>北京・牙城区</li> <li>洋田世社、稲嶋田□第号</li> <li>○男 ○女</li> <li>斎去塔</li> <li>津去塔</li> <li></li> <li>◆86 ▼</li> <li></li> <li></li> </ul>                                                                                                    |                                                                                                    |                    | <ul> <li>(日本): 123456@qq.com</li> <li>(日本): 12611290000</li> <li>(日本): 18611290000</li> <li>(日本): 18611290000</li> <li>(日本): 18611290000</li> <li>(日本): 18611290000</li> <li>(日本): 123456@qq.com</li> </ul>                                                                                                    | ·                           |                      |

[5] 辅导教师信息主要包括:身份信息(姓名、出生日期、身份证、证件照等)、联系 方式(电话、邮箱等)、工作信息(地区、单位、部门、职务等)。

| *姓名:                     |                  |            |          | 请务必填写准确<br>系统以申报人量 | 的姓名,将用于获奖名单公示、电子证书生成等;<br>終提交数据为准,如有错误不予更改,后果自负。   | 2寸证件照 (非必传) |
|--------------------------|------------------|------------|----------|--------------------|----------------------------------------------------|-------------|
| *性别:                     | ○男○女             |            |          |                    |                                                    |             |
| *生日:                     |                  |            |          |                    |                                                    |             |
| *民 族:                    | 请选择              |            | *        |                    |                                                    |             |
| *证件类型:                   | 请选择              |            | -        |                    |                                                    |             |
| *证件号码:                   | 请输入证件            | 号码         |          |                    |                                                    |             |
|                          |                  |            |          |                    | 保存                                                 | († 🖻 Q      |
| 联系方式                     |                  |            |          |                    |                                                    |             |
| *电子邮箱:                   |                  |            |          |                    | <ol> <li>例: 123456@qq.com</li> </ol>               |             |
| *移动电话:                   | +86 💌            |            |          |                    | 🜖 例: 18611290000                                   |             |
| 固定电话:                    | 区号               | 电话号码       |          | 分机号(选填)            | 🚯 例: 025-63254521-06                               |             |
| 即时通讯:                    | QQ               |            | 微信       |                    |                                                    |             |
| 邮寄地址:                    | 北京-东城区           | ζ          |          |                    | 1)用于邮寄活动资料、证书、奖牌等                                  |             |
|                          | 详情地址,            | 精确到门牌号     |          |                    |                                                    |             |
| 邮政编码:                    |                  |            |          |                    |                                                    |             |
| 工作信息一                    |                  |            |          |                    | 保存                                                 |             |
| *来自:                     | 北京-东城区           | 2          |          |                    | <ol> <li>如行政区有调整清反使工作人员修订。</li> </ol>              |             |
| *单位:                     | 0                |            |          |                    |                                                    |             |
|                          | 「「「「「「」」」の「「「」」」 | ≁∞公里至称: 将月 | stor∺a≢⊘ | 示、电子证书王成寺          | : munu中加入意味通父名称为准,如有错误个于更成,后<br> <br>              | :美田汉。       |
| 部门:                      |                  |            |          |                    |                                                    |             |
| 部门:<br>职业:               |                  |            |          |                    |                                                    |             |
| 部门:<br>职业:<br>职务:        |                  |            |          |                    |                                                    |             |
| 部门:<br>职业:<br>职务:<br>职称: | 清选择              | *          | 请选择      | -                  | ① 如无职称或没有适用的、请选择无适用类别。                             |             |
| 部门:<br>职业:<br>职务:<br>职称: | 请选择              | *          | 请选择      | *                  | ①如无期称或没有运用的,请选择无适用类别。                              |             |
| 部门:<br>职业:<br>职务:<br>职称: | 请选择              | *          | 请选择      | •                  | ●如无影物或2名考试用的、清选择无适用类别。 ●如无影物或2名考试用的、清选择无适用类别。 ● 保存 |             |

- [6] 请如实填写,将作为审核的依据,同时作为赛区管理单位和全国管理办公室的存档 备查的依据。
- [7] 填写信息时,部分内容请参考系统给出的提示文字进行填报。

#### 温馨提示:

- 参赛选手与辅导教师允许人数以赛项规则要求为准。
- 请认真核对参赛组别,参赛选手的年级选择与参赛级别关联。
- 红色\*为必填信息,请按提示要求填写。每填完一步保存后才能继续填报。
- 学校或单位名称请务必以公章为准,填写公章全称。
- 姓名和学校名称将用于获奖名单公示、电子证书生成等,系统以申报人最终提交名称为准,如有错误不予更改,后果自负。

## 第四步: 『上传作品』

[1] 赛项不同,需要上传的作品文件要求不同。不需要上传作品文件的赛项,可以直接 点击「下一步」。

| ▲ 上传作品 |         |  |
|--------|---------|--|
|        | 1-# T-# |  |

[2] 需要上传作品文件的赛项,请按系统提示上传符合要求的文件,逐项上传文件,请 勿在上传文件时同时上传两个或多个文件;需上传附件中有模板要求的,请注意先 下载模板,按要求编写。

| 112 V           | 計方案 (必传)                                        | 创意展示海报(必传)                                                                                                    | <ol> <li>(2) 创意展示海报(必传)</li> </ol> |
|-----------------|-------------------------------------------------|----------------------------------------------------------------------------------------------------|------------------------------------|
| 格式:             | pdf; 大小: <5M                                    | 權武: jpg; 大小: <5M                                                                                                    | 3 展示説明演示視频 (必)                     |
| 未上传<br>查看创章设计方案 | <ul> <li>① 自 Q</li> <li>(必传)要求下载官网模板</li> </ul> | 未上修     ①     ①     ①     ①     ①     ①     ①     ①     ①     ①     ①     ①     ①     ①     ①     ①     ①     ①     ①     ①     ①     ①     ①     ①     ①     ①     ①     ①     ①     ①     ①     ①     ①     ①     ①     ①     ①     ①     ①     ①     ①     ①     ①     ①     ①     ①     ①     ①     ①     ①     ①     ①     ①     ①     ①     ①     ①     ①     ①     ①     ①     ①     ①     ①     ①     ①     ①     ①     ①     ①     ①     ①     ①     ①     ①     ①     ①     ①     ①     ①     ①     ①     ①     ①     ①     ①     ①     ①     ①     ①     ①     ①     ①     ①     ①     ①     ①     ①     ①     ①     ①     ①     ①     ①     ①     ①     ①     ①     ①     ①     ①     ①     ①     ①     ①     ①     ①     ①     ①     ①     ①     ①     ①     ①     ①     ①     ①     ①     ①     ①     ①     ①     ①     ①     ①     ①     ①     ①     ①     ①     ①     ①     ①     ①     ①     ①     ①     ①     ①     ①     ①     ①     ①     ①     ①     ①     ①     ①     ①     ①     ①     ①     ①     ①     ①      ①     ①     ①     ①     ①     ①     ①     ①     ①     ①      ①      ①      ①      ①      ①      ①      ①      ①      ①      ①      ①      ①      ①      ①      ①      ①      ①      ①      ①      ①      ①      ①      ①      ①      ①      ①      ①      ①      ①      ①      ①      ①      ①      ①      ①      ①      ①      ①      ①      ①      ①      ①      ①      ①      ①      ①      ①      ①      ①      ①      ①      ①      ①      ①      ①      ①      ①      ①      ①      ①      ①      ①      ①      ①      ①      ①      ①      ①      ①      ①      ①      ①      ①      ①      ①      ①      ①      ①      ①      ①      ①      ①      ①      ①      ①      ①      ①      ①      ①      ①      ①      ①      ①      ①      ①      ①      ①      ①      ①      ①      ①      ①      ①      ①      ①      ①      ①       ①      ①      ①      ①      ①      ①      ①      ①      ①      ①      ①      ①      ①      ①      ①      ①      ①      ①      ①      ①      ①      ①      ①      ①      ①      ①      ①      ①      ①      ①      ①      ①      ① | (4) 方案实现内容 (必传)                    |
| 展示说明            | 這示视频 (必传)                                       | 方震实现内容 (必传)                                                                                                    |                                    |
|                 |                                                 |                                                                                                    |                                    |
| 格式: mp4; 大,     | ▷: <50M; 时长: 4-5 分钟                             | 橋式: jpg, rar, zip; 大小: <som< th=""><th></th></som<>                                                                                                    |                                    |

## 第五步: 『提交申报』

确认申报包括预览确认、打印扫描、上传提交。

[1] 预览确认

|        |      | 序号 | 内容   | 状态 | 語作     |            |
|--------|------|----|------|----|--------|------------|
|        |      | 1  | 填报信息 | ~  | 宣誓     | (S) 110000 |
| Q      | unah | 2  | 上传文件 | ~  | 24     | 3 上传继交     |
| 279.10 |      | 3  | #### | ~  | UT#TED |            |

- 填报信息和上传文件的状态均为绿色对勾时,请点击「预览」仔细检查,确认无误
   后再点击「确认申报信息」按钮。
- 填报信息和上传文件的状态为红色叉号时,说明有必填或必传的内容未完成,请点 击修改补充。

- 申报表和承诺书根据填写信息自动生成。
- 确认填报信息前,可「预览」、不可「打印」或「下载」。
- 点击「确认申报信息」按钮,未点击"上传提交"处的「正式提交申报」按钮前, 如需修改,可自主撤回申请。具体操作是:点击列表下方的「撤回填报信息」,此
   时申请作品将被撤回到未确认状态,请注意如涉及申报表内容必须重新打印、签字、
   盖章、上传。

撤回填报内容

[2] 打印扫描

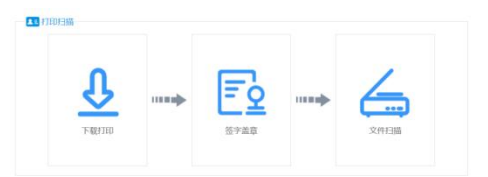

- 推荐使用下载 PDF 文件到本地打印,可以点击「下载打印」保存 PDF 文件进行打印。
- 目前在线打印仅支持 IE 浏览器,同时需要安装打印插件;在线打印可能受兼容性影响导致打印失败。
- 不可以自制申报表和承诺书,非系统生成的申报表和承诺书无效。

[3] 确认提交

- 申报表打印后,请确认无异议,经所有参赛选手及其监护人签字,学校盖公章(如学校不同则需所有学校均盖章)后,扫描生成 PDF 文件,在上传大赛申报表处上传。
- 承诺书打印后,请确认无异议,经所有参赛选手及其监护人签字后,扫描生成 PDF 文件,在上传大赛承诺书处上传。
- 全部上传完毕后,点击「**正式提交参赛」**按钮,此时完成全部申报工作。
- 点击「正式提交参赛」意味着,你已确定不再修改所有内容,可以正式提交管理机 构审核。正式提交后不能再修改申请材料,如需修改请联系赛区管理员做【退回修 改】操作。

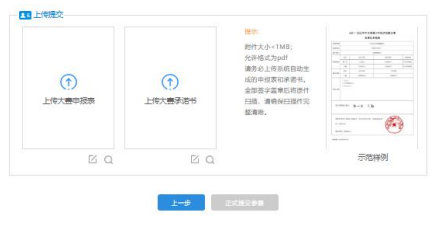

13 / 14

## 4. 如何查看申报结果?

- [1] 当你点击「正式提交参赛」后,你的申报就结束了。审核结果会以申报状态更改的方式 反馈给你。请积极关注资格审核结果和赛事动态。
- [2]「正式提交参赛」后,仍需退回修改的,请联系赛区管理员退回修改。点击:公告栏右 侧-当前活动-申报咨询,可以查询对应赛区管理员的联系方式。

▲ 活动咨询 (工作日: 8:30-17:30)

|                    |                      | 类型   | 姓名   | 单位              |
|--------------------|----------------------|------|------|-----------------|
| 关于举办全国青少年航天创新大赛的通知 | ☆ 当前活动 🔗 用户中心 🕚 退出系统 | 申报咨询 | 魏老师  | 全国青少年科技创新活动服务平台 |
|                    |                      | 技术咨询 | 1000 |                 |